# WI-FI CONNECT

In the event your Energizer Homepower gets disconnected from the internet, you shall be notified by email. You will also receive notifications via the Energizer Homepower App and the Customer Portal.

# Step 1

Through your devices' Wi-Fi settings, search for available networks.

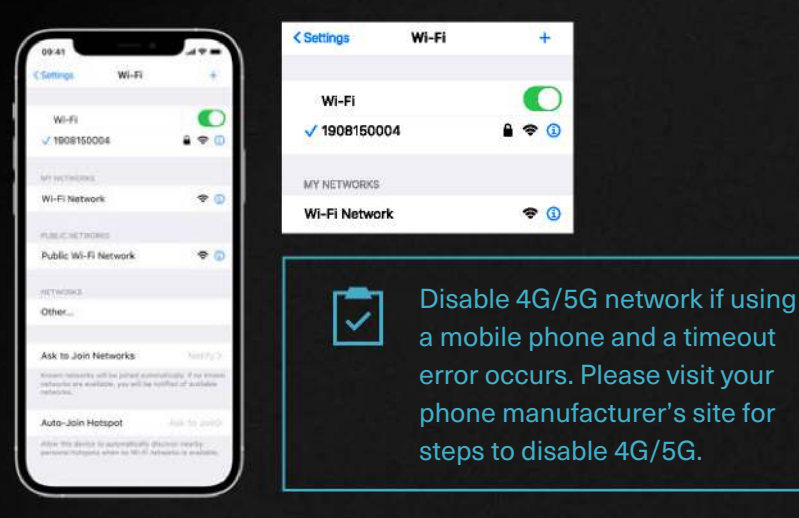

## Step 2

Connect to your *Energizer* Homepower Wi-Fi Network, it should appear as a 10 digit number which is also the password.

#### Step 3

Open your web browser and go to address http://10.9.8.1.

## Step 4

When prompted, please enter your username/password, and click OK. Username: homepower Password: 123456

## Step 5

Network Configuration: here you can see the connection status of your unit and change your connection settings. Click on Change Connection Settings to choose a connection type.

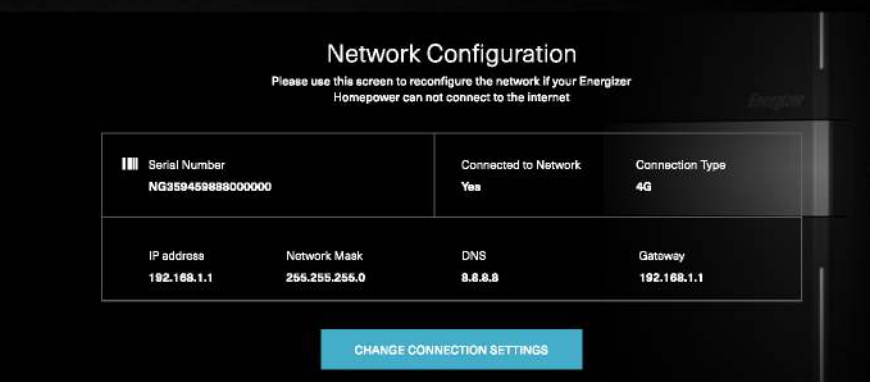

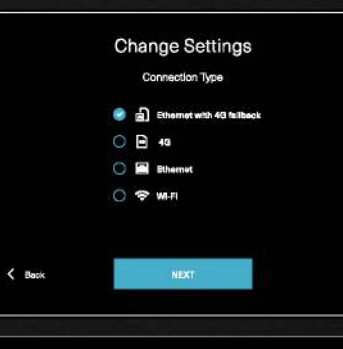

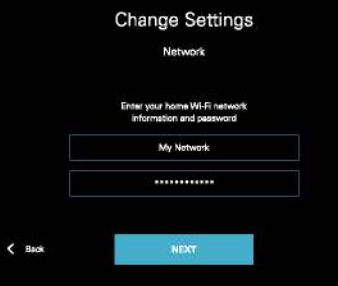

#### Step 6

×

×

Select Wi-Fi and click Next.

## Step 7

Carefully enter your home Wi-Fi network information (network name & password).

## Step 8

Once this is entered, select Next to apply the settings and allow the *Energizer* Homepower HP-6 Series system to connect to the internet.

The *Energizer* Homepower system will try to reconnect now. If successful, you will see the unit online on your *Energizer* Homepower App or Customer Portal.

Note: network name and password are case sensitive, please enter correctly. Your network name should be typed as it appears in your list of Wi-Fi networks on your phone or computer.